## **Grid Entry - Costs & Retail Prices**

Here are the steps on how to Grid Entry - Costs & Retail Prices

- 1. From Store menu, click Grid Entry Costs & Retail Prices
- 2. Enter Filters:
  - a. Radio buttons:
    - i. Store Group (Selected as default)
    - ii. Location
  - b. Store Group
  - c. Location (Disabled by default)
  - d. Vendor (Required field)
  - e. Family
  - f. Class
  - g. Radio buttons:
    - i. Regular
    - ii. Promotion
  - h. Start Date (Today's date value) i. End Date (Today's date value)
  - j. Radio buttons:
  - - i. Fixed Retail
    - ii. Category Margin
    - iii. Given Margin
  - k. Given Margin (Enabled only when Given Margin button was selected)
  - I. Use Retail Rounding (Default as checked)

3. Item Cost tab - Load all the Vendor items and corresponding data for the selected criteria

- a. Vendor Item Number
- b. Description
- c. New Cost
  - Numeric editable grid column
- d. Long UPC Code
- e. Unit
- f. Quantity
- g. Category h. Category Margin (%)
- i. Family
- j. Class
- 4. Retail Price tab Display the records from Item Costs tab. Items which do not have new cost set, should not displayed on this grid a. Vendor Item Number

  - b. Description
  - c. Store
  - d. Long UPC e. UOM

  - f. Quantity
  - g. Current Retail Price
  - h. Category Margin (%)
  - i. Given Margin (%)
  - j. New Retail Price
    - Numeric editable grid column
  - k. New Margin (%)
    - Numeric editable grid column
  - I. Category
  - m. Family
  - n. Class
- 5. Click Update Data button